### Rational LoadTest: Try it!

### For Virtual User Testing of SAP Applications

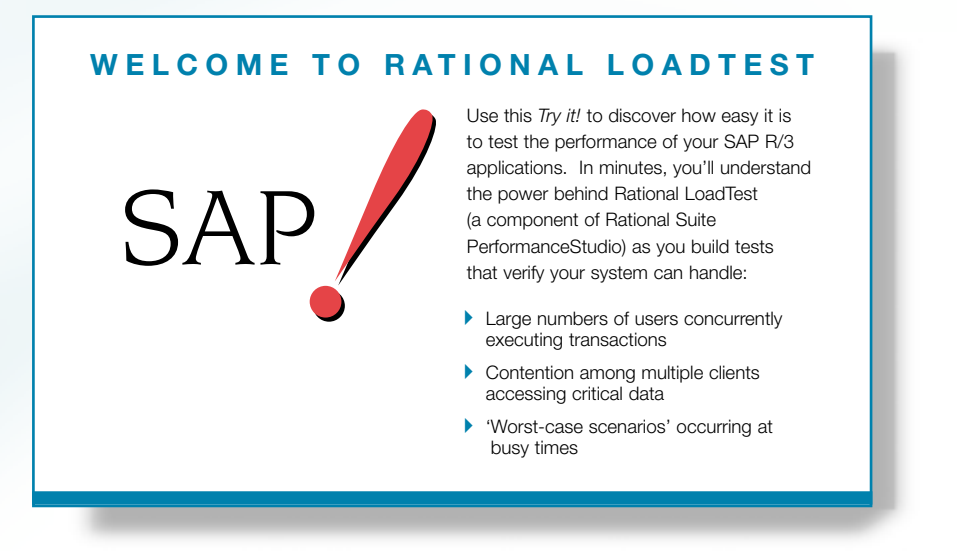

If you're using SAP R/3 applications, you need Rational LoadTest, a component of Rational Suite<sup>™</sup> PerformanceStudio<sup>™</sup> Rational LoadTest is the leader in automated performance testing of client/server, Web, and ERP applications.

Rational LoadTest lets you plan, develop, and execute performance tests against your SAP R/3 application, regardless of your R/3 hardware platform or database server type.

As you use the testing tips in this card on your SAP application, you'll quickly discover how easy it is to create performance tests using LoadTest.

To find out more about LoadTest and PerformanceStudio, be sure to take a look at the *Getting Started with Rational Suite PerformanceStudio* manual as well as the other PerformanceStudio documentation and online Help.

>>> Find out how Rational puts quality to the test. >>>

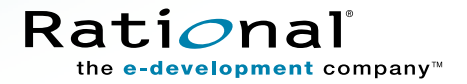

# Create a repository and log in

Before you can begin testing, you need to create a repository. A **repository** contains all of the information about your testing project including test documents, requirements, scripts, logs, defects, queries, and reports.

#### Try this:

Install Rational Robot according to the instructions in the *Getting Started with Rational Robot* manual. Also, make sure to install the SAP protocol license.

**2** Click Start > Programs > Rational Suite PerformanceStudio > Rational Administrator.

#### **G** Click File > Create Repository.

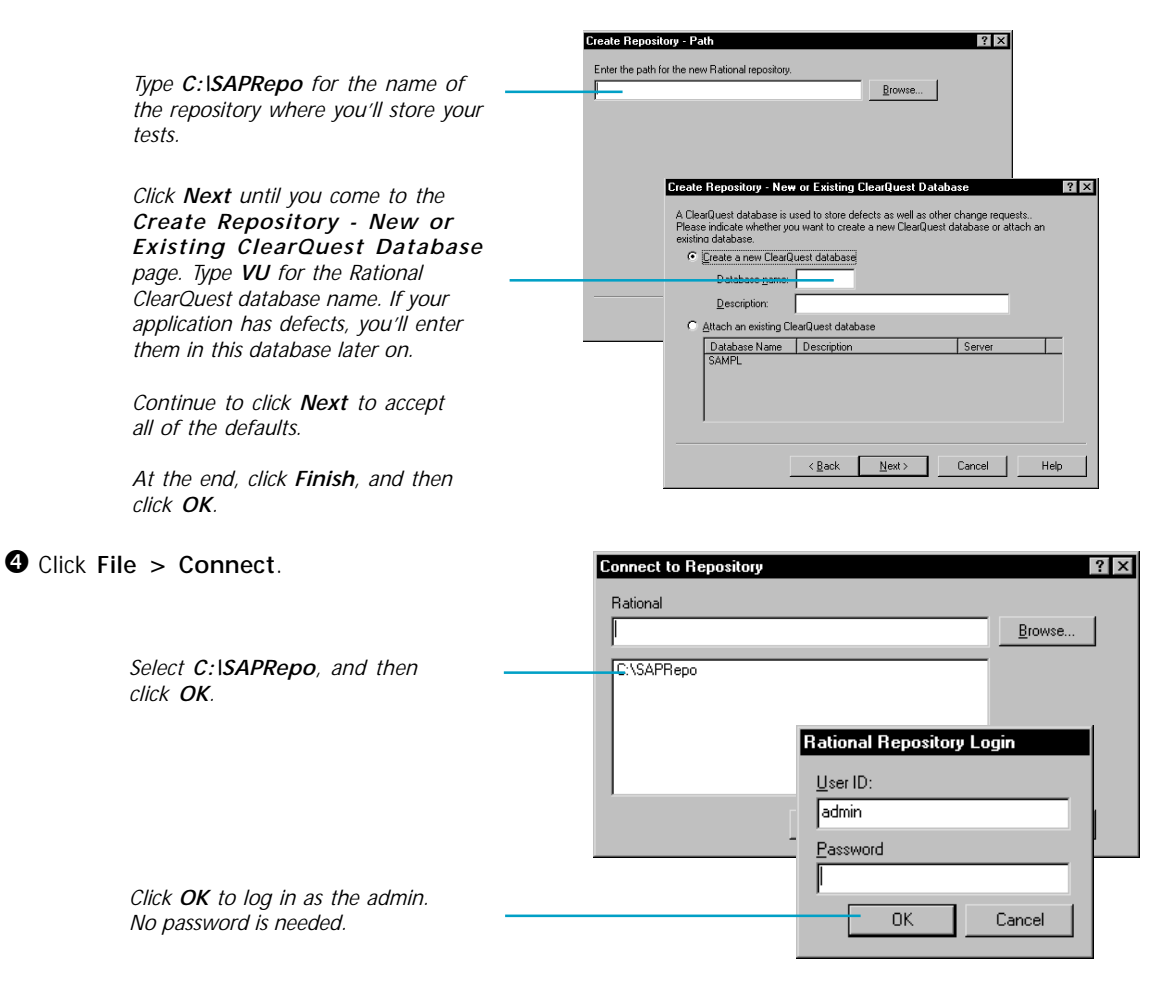

# Determine the SAP host name and system number

Before you test your SAP application, you also need to determine the host name and system number. You can either ask your system administrator or follow the steps on this page to make a copy of the host name and system number.

#### **I**Try this:

• Right click the SAPGUI icon for your application, and then click **Properties**.

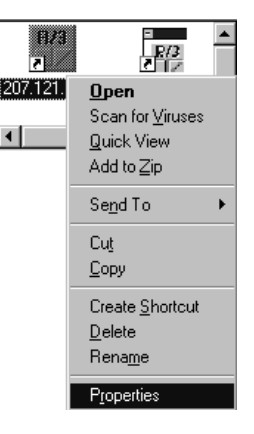

**2** In the Properties dialog box, click the **Shortcut** tab.

Copy the host name by highlighting it and pressing CTRL+c. You'll need it for the next set of steps.

> The host name is a series of one or more computer names and/or IP addresses delimited by slashes and uppercase letters, often with a trailing port number.

> You need the host name in order to connect to your application. (See the next page.)

| 207.121.200.20        | D Properties ? 🗙                             |
|-----------------------|----------------------------------------------|
| General Shorto        | ut                                           |
| <b>R/3</b> 20         | 7.121.200.200                                |
| Target type:          | Application                                  |
| Target location       | : SAPGUI                                     |
| Iarget:               | 3.200/H/204.79.199.5/H/207.213.200.18/S/3200 |
| <u> </u>              | Run in Separate Memory Space                 |
| <u>S</u> tart in:     | D:\SAPgui.31h\TEMP                           |
| Shortcut <u>K</u> ey: | None                                         |
| <u>R</u> un:          | Normal window                                |
|                       |                                              |
|                       | OK Cancel Apply                              |

## Capture a virtual user script

When you use Rational LoadTest to test the performance of your application, you'll record a script that emulates an actual user working with the SAP application. The script, called a **virtual user script**, captures the requests and responses that occur between the client application and the database server. For more information about creating virtual user scripts, see the *Using Rational LoadTest* manual and the online Help. For information about the VU scripting language, see the *VU Language Reference* and the online Help.

#### Try this:

Click Start > Programs > Rational Suite PerformanceStudio > Rational ERP vu to display two dialog boxes.

Before you record a script, you have to name it to create a placeholder for it. You then save it in the repository you are connected to.

In the File Name box, do not accept the default path. Instead, make sure to type the following path: C:\SAPRepo\Project\Default\Script\ERPVU where SAPRepo is the repository you created, and ERPVU is the name for the script you'll record.

| save script n         | ie as:                                 |    | : ^          |
|-----------------------|----------------------------------------|----|--------------|
| Savejn:               | 🔄 Script 💽                             | ŧ  |              |
| 🔲 externC             | 🖻 ERPVU.s                              |    |              |
| include               | SAPTest2.rec                           |    |              |
|                       |                                        |    |              |
| 💷 vp                  |                                        |    |              |
| imin32                |                                        |    |              |
| ev_0000.              | agi                                    |    |              |
| dev_rfc.trc           |                                        |    |              |
|                       |                                        |    |              |
| File <u>n</u> ame:    | C:\SAPRepo\Project\Default\Script\ERP\ | /U | <u>S</u> ave |
| Save as <u>t</u> ype: | 8                                      | •  | Cancel       |

#### Click Save.

In the Host Name box, paste the host name and system number you just copied. If necessary, delete the program path, for example C:\SAPGUI31H\SAPGUI.EXE.

| SQA ERP I New Connection                                              |
|-----------------------------------------------------------------------|
| Host name: /H/207.121.200.200/H/204.79.199.244/H/204.79.199.37/S/3200 |
| Connect Cancel                                                        |

**6** Click Connect.

6 Log in.

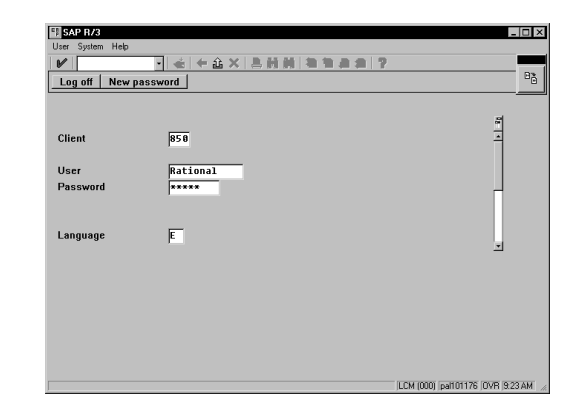

### Capture a virtual user script (continued)

Navigate through the application. Rational ERP vu records whatever you do. (Note: To record VU scripts other than SAP VU scripts, you would use Rational Robot.)

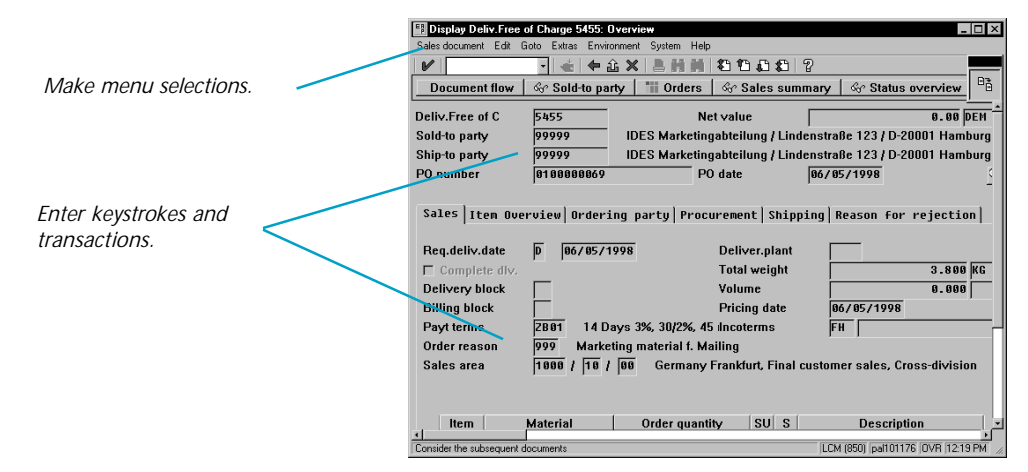

Be sure to turn **Exception Handling** *on* if an unexpected, unwanted window appears during recording. You can turn it on in two ways:

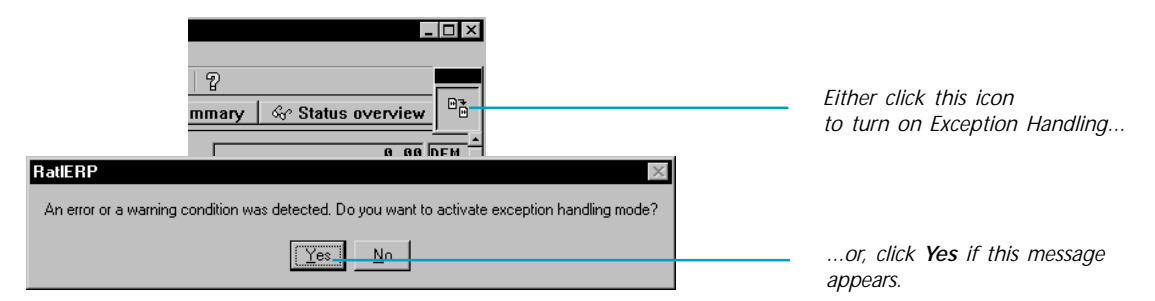

**9** Be sure to click the icon to turn **Exception Handling** off after you dismiss the unexpected window.

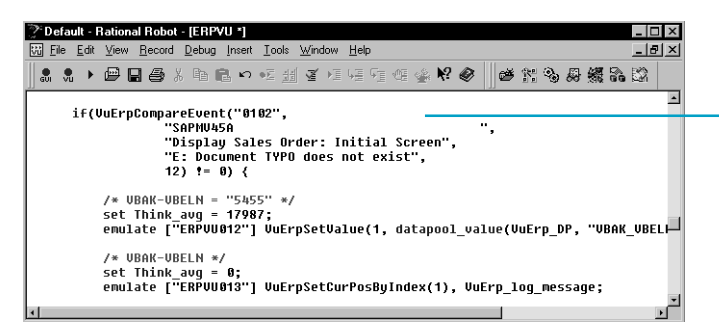

Turning on Exception Handling inserts an 'if' statement in the virtual user script to indicate the code for the unwanted window. This allows successful playback of the script if the unwanted window doesn't appear during playback.

**1** After you finish recording the script, log off from Rational ERP vu.

# Build a LoadTest schedule

A LoadTest **schedule** represents the user load that you want to apply to your application. A schedule contains one or more user groups to emulate the types of people who use your application, as well as the number of users in each group. The schedule also contains scripts that emulate the activities that the users perform.

Try this:

### • Click Start > Programs > Rational Suite PerformanceStudio > Rational LoadTest.

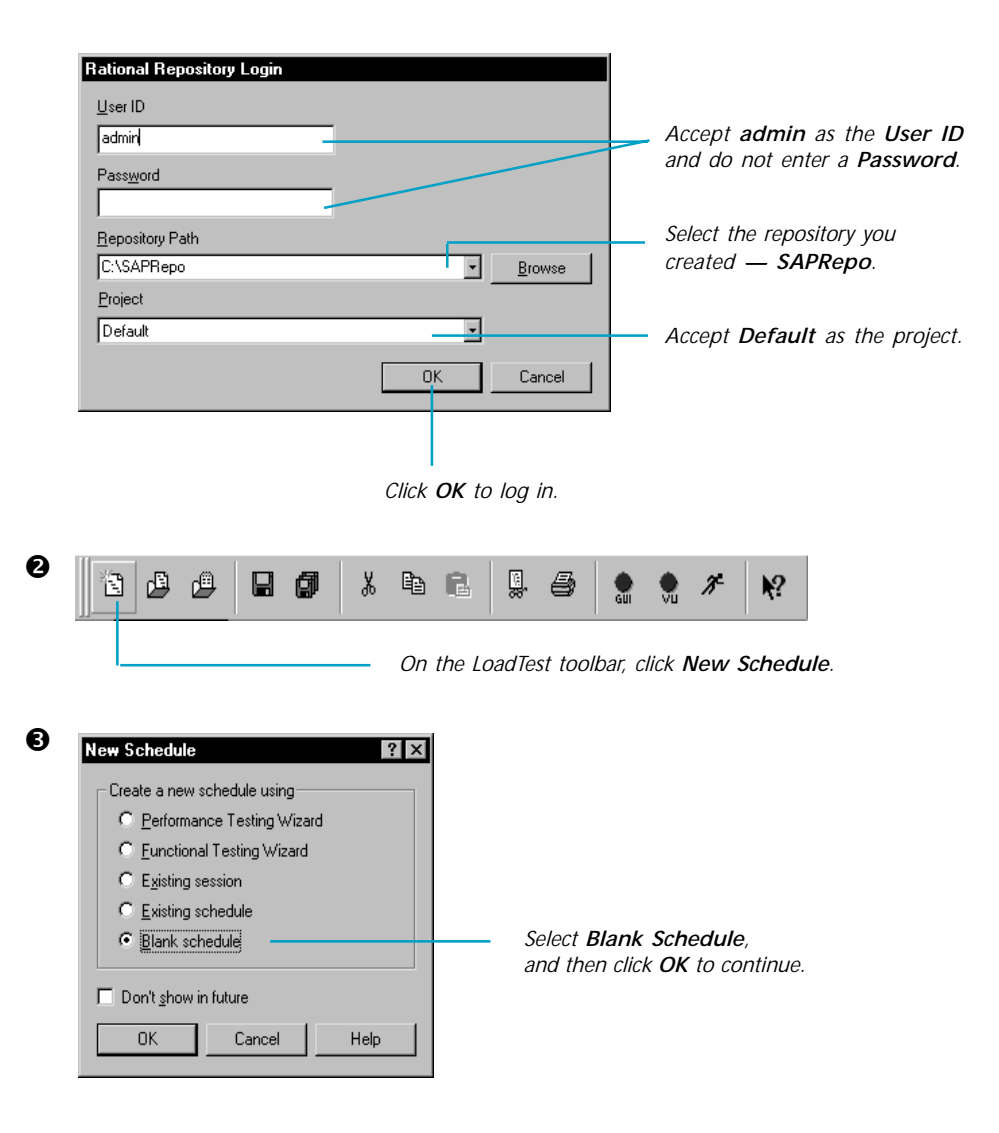

## Build a LoadTest schedule (continued)

• Right-click User Groups, and then click Insert > User Group.

\_ 🗆 × A user group represents one Event Dependencies type of person who will use 🗧 🗉 User Group DHD Scenarios the application. 🔊 User <u>S</u>etting: • Accept User Group1 as the name Buntime User Group and 1 as the number of users, and Name: C Termination then click OK. User Group1 User Count Make user count: You'll start with one user to test ÷ the schedule and then add more Number: users to put load on the application. C Scalable Computers MASTER -Multiple Computers. OK Cancel Help

- Right-click User Group1:1user(s), and then click Insert > Script.
- Make sure to type ERPVU for the script name, and click OK.

ERPVU was the script that you saved and created a placeholder for before you started to record.

- 8 Select VU, and then click OK.
- Olick File > Save As, accept the default schedule name, and then click OK.

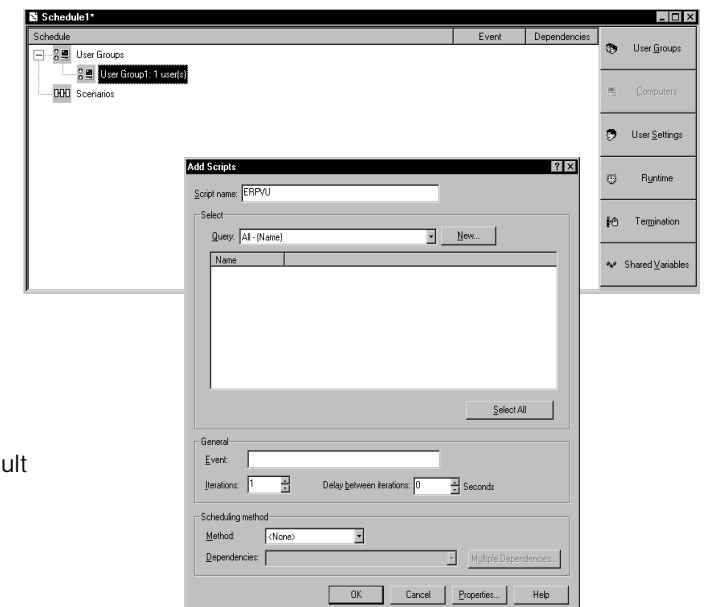

## Play back the script

commands as they execute.

Now it's time to make sure that one virtual user works correctly by running the schedule you created. As the schedule runs, LoadTest provides numerous views so you can watch the progress of the test.

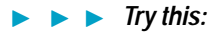

• From LoadTest, click Run > Schedule, accept Schedule1 as the schedule name, and then click OK.

**2** After the schedule starts to run, click **Monitor > Script**.

LoadTest displays the log and the individual script

|        | E Script View: User_Group1[1] - Cert.s                                                                                                    | - 🗆 ×    |
|--------|----------------------------------------------------------------------------------------------------|----------|
| 100    | Script30060 succeeded                                                                                                    | <u> </u> |
| LOG    | <br><pre>scient and science and science and sc</pre> |          |
|        | <<< emulate[Script30062]: script = Cert(27), source = Cert.s(208) >>>                                                                                                    |          |
|        | Script30062 succeeded                                                                                                    |          |
|        | <pre>&lt;<cerulate[script30063]: script="Cert[28]," source="Cert.s[210]">&gt;&gt;</cerulate[script30063]:></pre>                                                                                                    |          |
|        | Script30063 succeeded                                                                                                    | ×        |
|        | d a b b N Ems > tog /                                                                                                    |          |
|        | In the second second                                                                                                    |          |
|        | /* SCREEN = "2302". PROGRAM = "SAPME05A". TITLE = "Enter Vendor navment: Create Vendor Item" */                                                                                                    | -        |
|        | emulate ["Script30067"] SqaSapGetEventEx[0], "Script30067 succeeded", "Script30067 failed";                                                                                                    |          |
| Scrint | if[VerifyEvent["2302","SAPMF05A","Enter Vendor payment: Create Vendor Item","",96,VerifyScreenInfo,VerifyMessagel                                                                                                    | Line     |
| Script | <br>user_exit(-1,"VerifyEvent (("Script30067(") failed");                                                                                                    |          |
|        | /* BSEG-WBBTB = 401 */                                                                                                    |          |
|        | emulate ["Script30068"] SqaSapSetValue(14, BSEG_WRBTR1), "Script30068 succeeded", "Script30068 failed";                                                                                                    |          |
|        |                                                                                                    | ▶        |
|        |                                                                                                    | _        |
|        | Single Step Multi-Step Suspend Resume Terminate Break Out                                                                                                    |          |
|        |                                                                                                    |          |

**3** After the schedule finishes running, click **File > Exit** to close LoadTest.

## What's next

You have just recorded an SAP R/3 session and played it back with one virtual user. You can record scripts with different types of users. And, you can increase the number of users for each user group and build them into schedules to form a real-life performance test.

The value of schedules becomes even more apparent when you scale up the number of users in your test — to hundreds or thousands of virtual users — simply by increasing the number of users in a schedule. This lets you identify system performance errors and bottlenecks before you deploy your application.

For detailed playback instructions and more information about schedules, take a look at the *Using Rational LoadTest* manual and the online Help.